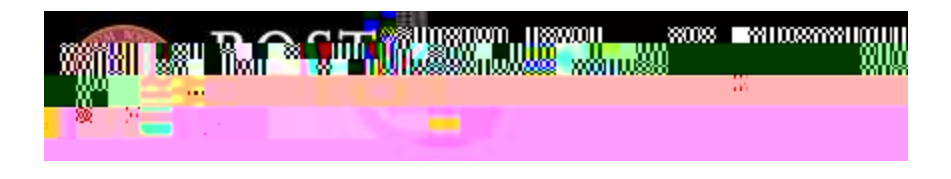

## JOB LISTINGS

This section details all active and historical job listings. You should consider this section to be your hub for applying to open job opportunities in SAGE.

## How to: Filter Job Listings

By default, opportunities displayed under the "Job Listings" tab will default to active listings ("Job Status: Approved") with upcoming application deadlines ("Job Status: Application Open") that are appropriate for your graduating class year. (Please note the exception detailed in the "12Twenty Network Jobs" section below.) To filter further, take the following steps:

- Click the button.
- Pick a field (e.g. City)
- Provide the requested information (e.g. New York NY)
- Click the button.
- Click the button.

To see all job listings, including expired postings, you would simply delete the "Job Status: Application Open" filter and click the button.

## How to: Apply

Employers that publicize job opportunities through SAGE may choose from a number of options with respect to how students/alumni should apply. Employers may request that you apply through SAGE ("Apply via This Site (SAGE)),